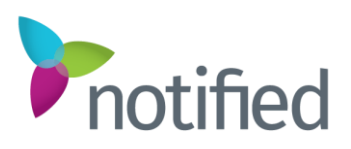

# **Localization Language Alternate Events – Learning Sheet**

#### Overview

This document defines how the language localization in the Notified platform functions as well as provides tips that the reader should be aware of when implementing a localized virtual event.

If you are producing a multi-language event, you need to assign more time to complete set-up. The amount of time is based on how many languages and how extensively user-defined areas of the platform are used. At a minimum, we recommend adding 30% more time for **each** additional language. If Notified services are being used to create the event, it is the Event host's responsibility to provide the translated language alternatives to Notified and to verify the results.

**Note:** Languages are enabled at the event level. If languages are set in one event, and that event is copied to create another event, then the new event will also have those languages enabled.

# Language Implementation

It is the customer's responsibility to provide the following items for localized events:

- All content (text, graphics, video) placed into the Event must be translated and verified by the customer.
- All custom pages must be translated and verified by the customer. Custom examples include; Login, Registration, Microsites, and all email publications.
- The customer is to review all of their translated content to ensure it is correct.

Language selections can be made in the General Settings within VX. Once the languages are selected, they will display in VX inside the Language Options.

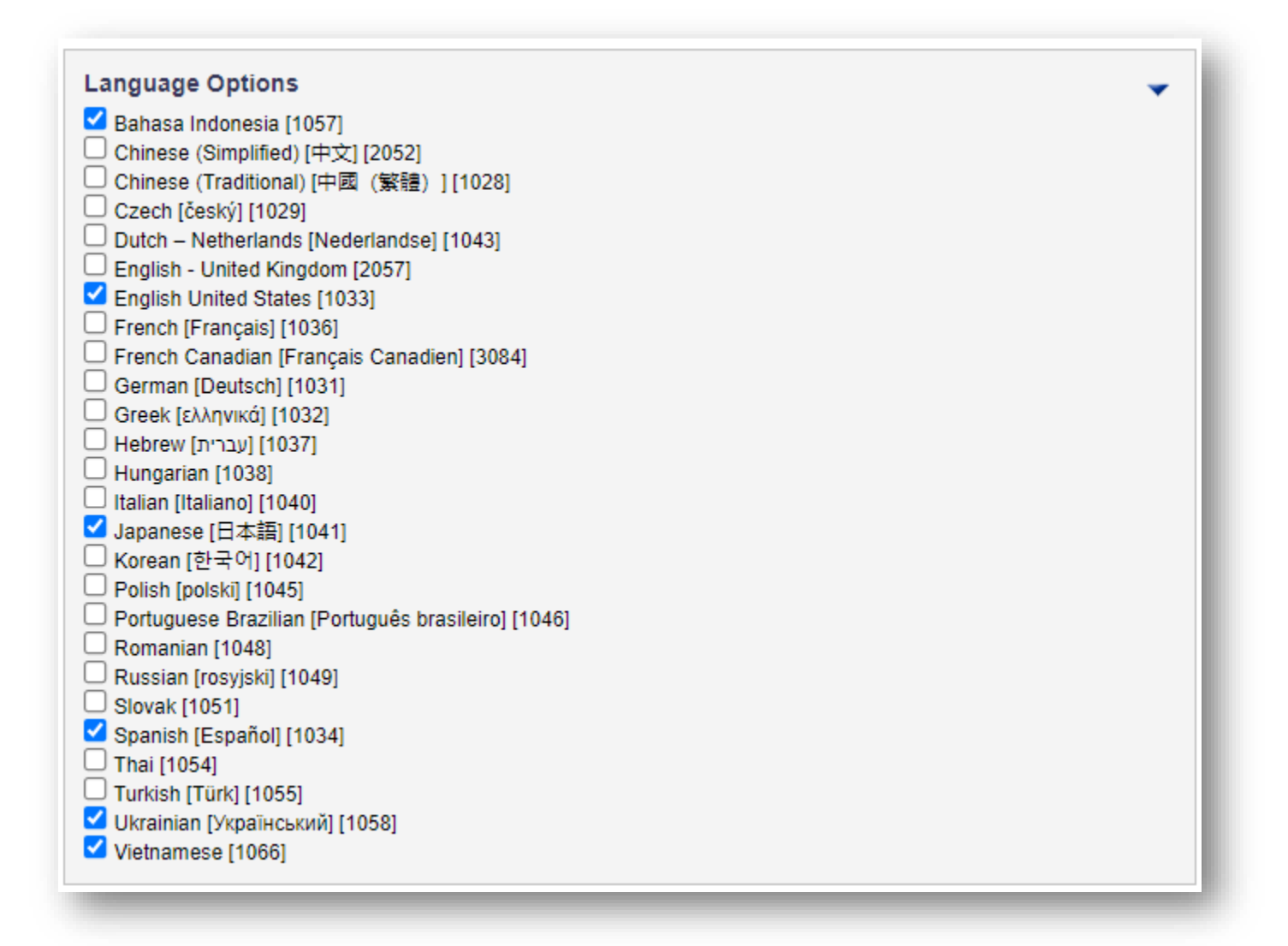

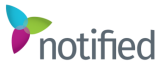

# Platform Localization Support

## Notified Products

The Notified products below are available for localization:

- Virtual Events: Entire Attendee and Sponsor interface. The Administration portal is English only; however, language alternate values can be applied to all areas of an event for a full, localized experience.
- Studio: Audience View. Speaker Portal.
- External Messaging: A filter was added that enables email campaigns to be distributed by Language Preference/Locale value. Based on that value, the email campaign is distributed in the specified language.

Note: Email content varies by Event and is to be translated by the Event Host.

#### Platform

All browsers and Operating Systems (OS) supported by the Notified platform support the languages.

**Translation Methods**: Except for chat, the platform does not automatically perform language translations. Translations must be entered in one of two areas, outside of the System Translations noted below.

- System Translations: Controlled by the VE platform.
- On the Fly Translations: Controlled by the third-party provider.
- Dynamic Data Translations: Entered by the event host.

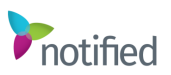

#### System Translations

In each product, Notified has already translated system-controlled values across all 26 languages offered. As new features and enhancements are made, these values are updated in the platform. This includes system-generated messages, titles, and descriptions, etc. Any new feature/enhancement or system change will require that the translation around those changes be made and uploaded into the platform. The following are a few examples of items that are System Translated values:

| English                                           | French                                                 |  |  |
|---------------------------------------------------|--------------------------------------------------------|--|--|
| Edit Rating Comment                               | Modifier Rating Commentaire                            |  |  |
| Invite A Friend                                   | Inviter un ami                                         |  |  |
| Invalid Login ID or Password!                     | ID de connexion non valide ou le mot de passe!         |  |  |
| Your Package Does NOT include After-Event Access! | Votre forfait ne comprend pas l'accès après exhibition |  |  |

When language selections are enabled for your event, the system translations are also provided.

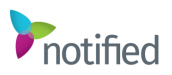

#### On the Fly Translations

For those Events that have licensed languages, On the Fly chat translate is automatically enabled for those languages. On the Fly chat translation enables participants who speak different languages to communicate with each other. This is available in the Event Properties in the administrator portal for you to select following the steps below.

- 1. Select General Settings in the VE Main Menu.
- 2. Under Translator Service, select one of the available options. This will enable the automatic translation of chat text to the audience's language using one of the third-party translation services.
  - a. None (default)
  - b. Microsoft
- 3. Select **Submit** to save changes.

Below is an example of what the audience would see when an English User (Attendee A) is speaking with a Japanese User (Attendee B) using the On the Fly translator through Microsoft.

| Attendee A (English Speaking)                                              | Attendee B (Japanese Speaking)                                                                      |
|----------------------------------------------------------------------------|----------------------------------------------------------------------------------------------------|
| Jsers 🔽                                                                    |                                                                                                    |
|                                                                            | ジャネットホーキンソン さんがこのチャットにたわりました。                                                                       |
| ジャネットホーキンソン has joined the chat.                                           | Rich Hawkinson さんがチャット依頼を受け入れるの                                                                     |
| <del>バクネオホーキンソン:</del> おはようございます。お元<br>てですか?<br>Sood morning, How are you? | Rich Hawkinson さんがこのチャットにたわりました。                                                                    |
| Rich Hawkinson: I'm doing well. Where in Asia                              | ジャネオ・ホーキンソン:おはようございます。お元<br>気ですか?                                                                   |
| <del>ジャネオホーキンソン:</del> 私は東京に住んでいます。<br>live in Tokyo.                      | <u>Rich Hawkinson:</u> I'm doing well. Where in Asia<br>are you located?<br>私もやってるから。ここで、アジアにありますか? |
| Rich Hawkinson: What PC are you using to                                   | ジャネオホーキンソン:私は東京に住んでいます。                                                                             |
| iccess the event?                                                          | Rich Hawkinson: What PC are you using to                                                            |
| ジャネナホーキンソン: マイコンビュータで<br>Windows XPの日本語しています。私のブラウザ<br>KVIF 9です。           | access the event?<br>どのようなPCの場合は、イベントにアクセスする<br>ために使用ですか?                                           |

**Note:** Microsoft provides conversational translation and does not have contextual references as such these translations are not always accurate. Being conversational translation, technical terms, and industry jargon typically will not translate or translate accurately.

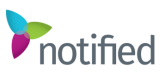

# **Dynamic Data Translations**

Dynamic data consists of naming values (e.g. types of users, user-defined labels and pick lists, and toolbar labels) that are entered by the Event host. The dynamic data is not known to the platform, therefore these values are **not** translated though they can and should be translated by the Event host.

Notified provides two methods to enter the translations, **Key Entered** and **Automated Upload**. These methods are described below and both methods can be interchanged:

#### Key Entered

Dynamic data that can have translated values are referred to in the platform as **Language Alternates**. These alternates are accessed through the Administration Portal and Space Builder where language replacement values are entered.

| pace Titi   | •                                                                                                    |      |                                 |            |                        |             |
|-------------|----------------------------------------------------------------------------------------------------|------|---------------------------------|------------|------------------------|-------------|
| obby        |                                                                                                    |      | 2                               |            |                        |             |
| pace min    | enter an the Advantisation of this even an met and in default inte                                       | 1.58 | ppiny and in the second content |            | MARKED BUILDING        | Cont of the |
|             | C Language Alternates Editor - Google Chrome                                                             |      |                                 | . 10       | C3 (0) (02.50g         | 11          |
| Active      | https://qs.pubsuite.com/insipts/Server.nsp7LASCmdxAb2(0:14008                                            | i5qi | nce=#&KeyVat=40656&Field        | No+16Def   | aulti ocalelDu103      | 11          |
| o disable a |                                                                                                    |      |                                 |            | ň                      | I           |
| Landing     | Provide alternative entries for available languages. You mu<br>your changes to be saved to the database. | sts  | ave the page that open          | ed this di | alog for<br>Delete All | l           |
|             | Language                                                                                                 |      | Value                           |            |                        | н           |
| ackarou     | Chinese (Traditional) - Taiwan [中國(繁體) - 台灣]                                                             |      | 首百                              | 8 65       | Delete                 | н           |
| Lot the ba  | Gzech [český]                                                                                            |      | Pfedsáli                        | 10         | Delete                 | ш           |
|             | German [Deutsch]                                                                                         |      | Lobby                           | 10         | Delete                 | ы           |
|             | Greek [ɛʎʌŋvikɑ]                                                                                         | •    | Χώρος αναμονής                  | 10         | Delete                 | Ш           |
| 12          | Spanish - Spain [Español - España]                                                                       | •    | Vestibulo                       |            | Delete                 | B1          |
| 10-         |                                                                                                    | -    | Accupit                         | Reitol     | Delete                 |             |
| -t          | French [Français]                                                                                        |      | 7100001                         | A Report   |                        |             |
| -           | French [Français]<br>Hebrew [الإحدار]                                                                    |      | חדר כניסה                       |            | Delete                 | L           |

Note: This is a manual process.

The steps below will outline how to use the Language Alternate Tool.

- 1. Select the Language Alternate icon. A new window will open.
- 2. Add a row for each language you are planning to provide a translated value for.
- 3. Select the language for each row.
- 4. There are two methods to apply language values; adding them on your own, or using the Microsoft translations services.
  - a. If you would like to add the translated value on your own, type or paste the value under the **Value** column.
  - b. If you would like to use the Bing or Google translation service to translate the value, type in your value and select the Bing or Google icon. The language alternate will appear.
- 5. Once you have entered all your language alternate values, select **Done** and the window will close and your language alternate values will be saved.

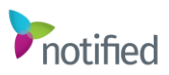

#### Automated Upload

When implementing an Event where there are multiple languages and/or large volumes of dynamic data, this method is recommended. The Import/Export tool (located under Event Tools in the VE Admin Portal) extracts all dynamic data from the event into a CSV format which can be used by Excel. Once all translations are entered, the same file can be uploaded to the system and all translated entries automatically update the language alternate values.

**Note:** Though you can run this process multiple times, each time it is run it exports and imports all values. So, if you went in after an import and manually updated language alternates then reimported, the manually entered values would be replaced if those values also were present on the spreadsheet.

| Export/Upl                                                                       | oad of Language Altern                                                                                                    | ates                                                                                                    |                                             |
|----------------------------------------------------------------------------------|----------------------------------------------------------------------------------------------------|----------------------------------------------------------------------------------------------------|---------------------------------------------|
| se this tool to exp<br>sammore.≥                                                 | port a language translations spreadsheet.                                                                                                    | , fill out translations, and then upload the completed translations spreadsheet to import translations i                                                                                                    | into the event.                             |
| xport of Langu                                                                   | uage Alternates Options Check                                                                                                    | All Uncheck All                                                                                                    |                                             |
| Event<br>Event Marque<br>Announceme                                              | All Diane<br>ce Messages<br>nts                                                                                                    | Event Manu Bar Buttons<br>Display Ada                                                                                                    |                                             |
| Sponsor<br>Sponsor User<br>Space Type<br>Space Marqu                             | All None<br>r Type<br>we Text/Logo                                                                                                    | Sponsor Type<br>Space<br>Space Features<br>Space Setup Steps                                                                                                    |                                             |
| File                                                                             | uage Alternates Options                                                                                                    |                                                                                                    |                                             |
| File<br>Choose File<br>Note: The file to<br>.txt. This type of<br>dropdown list. | uage Alternates Options<br>No file chosen<br>be uploaded must be in unicode text forn<br>file may be created in Microsoft Excel©                                                                                                    | nat, with columns delimited by tabs and rows terminated with carriage return/line feed pairs. The file<br>by clicking the file menu, choose Save As, choose Other Formats and select Unicode Text (".td) fi                                                                                                    | e extension must be<br>form the Save As Tyj |
| File<br>Choose File<br>Note: The file to<br>txt. This type of<br>dropdown list.  | uage Alternates Options<br>No file chosen<br>be uplaeded must be in unicode text for file may be created in Microsoft Excel®                                                                                                    | nat, with columns delimited by tabs and rows terminated with carriage return/line feed pairs. The file<br>by clicking the file menu, choose Save As, choose Other Formats and select Unicode Text (".td) for<br>180" Dev 7/15/2010 200 PM (Text Date)                                                                                                    | extension must be<br>rom the Save As Ty     |
| File<br>Choose File<br>Note: The file to<br>txt. This type of<br>dropdown list.  | No file chosen     Vo file chosen     be uploaded must be in unicode text for file may be created in Microsoft Excel     strest capy of the desament                                                                                                    | net, with columns delimited by tabs and rows terminated with carriage return/line feed pairs. The file<br>by clicking the file menu, choose Save As, choose Other Formats and select Unicode Text (".td) &<br>180 - 190 - 190                              | e extension must be<br>rom the Save As Typ  |
| File<br>Choose File<br>Note: The file to<br>txt. This type of<br>dropdown list.  | No file chosen     be uploaded must be in unicode text for file may be created in Microsoft ExcelD     control of the may be created in Microsoft ExcelD     control file and the maximum of the maximum of the max | nut, with columns delimited by tabs and rows terminated with carriage returnline feed pairs. The file<br>by clicking the file menu, choose Save As, choose Other Formats and select Unicode Text ("tot) &<br>18" 19" 10" 10" 10" 10" 10" 10" 10" 10" 10" 10                                                                                                    | extension must be                           |
| File<br>Choose File<br>Note: The file to<br>.txt. This type of<br>dropdown fist. | No file chosen     buy deaded must be in unicode text for file may be created in Microsoft Excel     for a carry of No domant     for a carry of No domant     for the low an local 'Workboak     for the low an local 'Workboak     in microsoft Workboak     in microsoft Workboak     in microsoft Workboak                                                                                                    | net, with columns delimited by tabs and rows terminated with carriage return/line feed pars. The file<br>by clicking the file menu, choose Save As, choose Other Formats and select Unicode Text (".td) &<br>197 Trib.2010 209 PM File toler<br>Hoding<br>Composition (Composition (Composition                          | extension must be<br>rom the Save As Typ    |
| File<br>Choose File<br>Note: The file to<br>.txt. This type of<br>dropdown fist. | No file chosen     be uploaded must be in unicode text for file may be created in Microsoft Excel     for a carge of the document     for a carge of the document     for the file as a basif instead.     The file of the document     for the file as a basif instead.     for the file as a basif instead.     for the file of the file of the | nat, with columns delimited by tabs and rows terminated with carriage return/line feed pairs. The file<br>by clicking the file menu, choose Save As, choose Other Formats and select Unicode Text (* bd) &<br>the file<br>dama:<br>Appoint of the format and the format and select Unicode Text (* bd) &<br>file total<br>Appoint of the format and the format and the forma                      | e extension must be<br>from the Save As Typ |
| File<br>Choose File<br>Note: The file to<br>tot: This type of<br>dropdown list.  | No file chosen     be uploaded must be in unicode text for file may be created in Microsoft Excel     control of the may be created in Microsoft     control of the may be created in Microsoft     control of the may be created in Microsoft     control of the maximum of the maximum of th | mat, with columns delimited by tabs and rows terminated with carriage return/line feed pairs. The file<br>by clicking the file menu, choose Save As, choose Other Formats and select Unicode Text ("Lot)<br>* Terminated terminated with carriage return/line feed pairs. The file<br>* Terminated terminated with carriage return/line feed pairs.<br>* Terminated terminated with carriage return/line feed pairs.<br>* Terminated terminated with carriage return/line feed pairs.<br>* Terminated terminated with carriage return/line feed pairs.<br>* Terminated terminated with carriage return/line feed pairs.<br>* Terminated terminated with carriage return/line feed pairs.<br>* Terminated terminated with carriage return/line feed pairs.<br>* Terminated terminated with carriage return/line feed pairs.<br>* Terminated terminated terminated with carriage return/line feed pairs.<br>* Terminated terminated terminated with carriage return/line feed pairs.<br>* Terminated terminated terminated with carriage return/line feed pairs.<br>* Terminated terminated terminated with carriage return/line feed pairs.<br>* Terminated terminated terminated terminated with carriage return/line feed pairs.<br>* Terminated terminated terminated terminated with carriage return/line feed pairs.<br>* Terminated terminated terminated | extension must be<br>from the Save As Typ   |
| File<br>Choose File<br>Note: The file to<br>tat. This type of<br>dropdown fist.  | Atternates Options     No file chosen     be uploaded must be in unicode text for file may be created in Microsoft Excel     for any of No downers     for any of No downers     for the No an back for the No.     for the No.     for t | mat, with columns delimited by tabs and rows terminated with carriage return/line feed pairs. The file<br>by clicking the file menu, choose Save As, choose Other Formats and select Unicode Text (* Lot)<br>****<br>*****<br>****<br>*****<br>****<br>****<br>*****<br>******                                                                                                    | extension must be<br>from the Save As Typ   |
| File<br>Choose File<br>Note: The file<br>totat. This type of<br>dropdown fait.   |                                                                                                    | nst, with columns delimited by tabs and rows terminated with carriage return/line feed pars. The file<br>by clicking the file menu, choose Save As, choose Other Formats and select Unicode Text (".td) 5<br>197 197 197 197 197 197 197 197 197 197                                                                                                    | e extension must be                         |

The steps below will outline how to use the Import/Export Tool.

- 1. The full event is built out in English, with all content added.
- 2. The event administrator selects the Export tool in the Event Tools section to export all language alternates into a spreadsheet.
- 3. The host then has the translations entered into the spreadsheet using a column for each language.

When all translations are entered, the spreadsheet is uploaded using the Import tool and all translated entries automatically update the language alternate values. A sample from an extract is shown:

| 1  | Areal | Field  | SourceKeyVal | OriginalText    | Chinese<br>(Traditional) -<br>Taiwan [1028] | Czech [1029]      | German [1031]     | Greek [1032]     | Spanish - Spain<br>[1034] |
|----|-------|--------|--------------|-----------------|---------------------------------------------|-------------------|-------------------|------------------|---------------------------|
| 2  | Space | Title  | 4 1 35926    | Help Desk       | 服務台                                         | Helpdesk          | Help Desk         | Γραφείο βοήθειας | Servicio de asister       |
| 3  | Space | Title  | 4 1 35927    | Lobby           | 首頁                                          | Předsálí          | Lobby             | Χώρος αναμονής   | Vestíbulo                 |
| 4  | Space | Title  | 4 1 35928    | Lounge          | 休息室                                         | Hala              | Lounge            | Χώρος αναμονής   | Salón                     |
| 5  | Space | Title  | 4 1 35929    | Meeting Room    | 會議室                                         | Zasedací místnost | Besprechungsraun  | Χώρος σύσκεψης   | Sala de reuniones         |
| 6  | Space | Title  | 4 1 35930    | Prize Center    | 獎品中心                                        | Centrum výher     | Preiscenter       | Κέντρο βραβείων  | Centro de Premios         |
| 7  | Space | Title  | 4 1 35931    | Profile         | 設定檔                                         | Profil            | Profil            | Προφίλ           | Perfil                    |
| 8  | Space | Title  | 4 1 35932    | Resource Cente  | 資源中心                                        | Centrum zdrojů    | Ressourcencenter  | Κέντρο πόρων     | Centro de recursos        |
| 9  | Space | Title  | 4 1 35933    | Sponsor Directo | 賛助者目錄                                       | Adresářů sponzorů | Sponsorenverzeich | Κατάλογος χορηγα | Directorio de patro       |
| 10 | Space | Title  | 4 1 35934    | Theater         | 劇院                                          | Divadlo           | Theater           | Αμφιθέατρο       | Teatro                    |
| 11 | Space | Descri | 4 2 35926    | Help Desk       | 服務台                                         | Helpdesk          | Help Desk         | Γραφείο βοήθειας | Servicio de asister       |
| 12 | Space | Descri | 4 2 35927    | Lobby           | 首頁                                          | Předsálí          | Lobby             | Χώρος αναμονής   | Vestíbulo                 |
| 13 | Space | Descri | 4 2 35928    | Lounge          | 休息室                                         | Hala              | Lounge            | Χώρος αναμονής   | Salón                     |
| 14 | Space | Descri | 4 2 35929    | Meeting Room    | 會議室                                         | Zasedací místnost | Besprechungsraun  | Χώρος σύσκεψης   | Sala de reuniones         |
| 15 | Space | Descri | 4 2 35930    | Prize Center    | 樊品中心                                        | Centrum výher     | Preiscenter       | Κέντρο βραβείων  | Centro de Premios         |
| 16 | Space | Descri | 4 2 35931    | Profile         | 設定檔                                         | Profil            | Profil            | Προφίλ           | Perfil                    |
| 17 | Space | Descri | 4 2 35932    | Resource Cente  | 資源中心                                        | Centrum zdrojů    | Ressourcencenter  | Κέντρο πόρων     | Centro de recursos        |
| 18 | Space | Descri | 4 2 35933    | Sponsor Directo | 贊助者目錄                                       | Adresářů sponzorů | Sponsorenverzeich | Κατάλογος χορηγα | Directorio de patro       |
| 19 | Space | Descri | 4 2 35934    | Theater         | 劇院                                          | Divadlo           | Theater           | Αμφιθέατρο       | Teatro                    |
| 20 | Space | Messa  | 4 3 35926    | Help Desk       | 服務台                                         | Helpdesk          | Help Desk         | Γραφείο βοήθειας | Servicio de asister       |

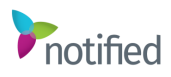

#### **Configuration Options**

There are several configuration options available in the VE platform for you to enable languages. The following will outline different options available for the easiest configuration.

### **Registration Pages**

Registration is enabled with language alternates allowing for multiple versions of the same registration page to be available in different languages. Since Notified does not know the language preference of a potential registrant, they would select the appropriate registration based on one of the following:

• In marketing emails sent by the Event host (from their preferred email marketing system), each would have a link that would include a language parameter. These emails would be sent to groups of targeted audiences (French, Spanish, etc.).

| Settings Page Builder                                                     |                                                                           |             | E 4 4             |       |   |
|---------------------------------------------------------------------------|---------------------------------------------------------------------------|-------------|-------------------|-------|---|
| age Address (URL)                                                         |                                                                           | - č         | 新禄                |       |   |
| https://qa.pubsuite.com/Launch/                                           | QReg.htm?ShowKey=3651 LangLocaleID=1033                                   |             |                   |       |   |
| he public address to this registration page. Learn mor                    | e >                                                                       |             |                   |       |   |
| roup Identifier                                                           |                                                                           | Sele        | ect your Language | e     |   |
| he Group Identifier is an optional value that is used wh                  | ten multiple registration pages are necessary. Typically, multiple pages  |             |                   |       |   |
| formation from a subset of registrants, or when you w<br>gistration page. | ant to register some people with a different registration package. Do not |             | English           |       |   |
|                                                                           | - I                                                                       |             | Spanish           |       |   |
| anguage / Locale                                                          | -                                                                         |             |                   |       |   |
| English United States (states)                                            | Industais have been enabled in your environment, you can creat            |             | Chinese           |       |   |
| Chinese (Simplified) [中文(简体)]                                             | A nar nanguages have been enabled in your environment, you can crea       |             |                   |       |   |
| Chinese (Traditional) - Tarwan [中國(和國) - 西報]<br>Czech [český]             |                                                                           |             | Japanese          | 01/42 |   |
| Outch - Netherlands [Nederlandse]                                         |                                                                           | 1.0         |                   | 01772 |   |
| French [Français]<br>Franch Canadian [Français Canadian]                  | , then this setting is applied to each new registrant's profile automatic |             |                   |       |   |
| German [Deutsch]                                                          |                                                                           |             |                   |       |   |
| lebrew [אראקאנס]<br>[עברית]                                               |                                                                           | (45 miles)  | ()25 七口 )         | [     | - |
| talian [Raliano]                                                          |                                                                           | 17.446      | (唐八)              |       | • |
| Korean [한국어]                                                              |                                                                           | 会社          | (22:5百)           |       |   |
| Polish (polski)<br>Portuguese - Brazilian (Português - brasileiro)        |                                                                           | 2           | (\$E>39U          |       |   |
| Russian (русский)                                                         | PhgeID=1FC70634-C475-4A93-B901-4B4DE2FEBF46                               |             |                   |       |   |
| Spanish - Spain [Español - España]<br>Fuckach [Tück]                      |                                                                           | 香           |                   |       |   |
| Jkrainian [Украінський]                                                   |                                                                           | <u>₩</u> .• | (改)(百)            |       |   |

The registration page is then presented in the requested language. As part of the registration process whatever platform-approved language is used for registration that language is automatically set in that user's profile as their language/locale setting. A confirmation email is sent in the language used for the registration.

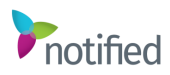

Follow the steps below to configure your registration pages and external emails.

- 1. When configuring your Registration pages, make sure to select your language/locale as shown in the below screenshot for each language you have enabled.
- 2. Configure your Thank You and Error pages for each language you have enabled.
- 3. Configure your registration confirmation emails for each language you have enabled.
- 4. Once your registration page is set up in each language, add the registrations to your Microsite (Website) or send the registration links out via your external email system. You will notice that the language parameter is set on each of your quick registration pages to help you target the correct audience.
- 5. Once users have registered, their language settings will be applied to their user profile. When they enter the event, they will see all content and spaces displayed in this language setting.

| Settings [Page Builder]                                                                                                    |                                                                                                    |
|----------------------------------------------------------------------------------------------------|----------------------------------------------------------------------------------------------------|
| Page Address (URL)                                                                                                    |                                                                                                    |
| https://qa.pubsuite.com/Launch                                                                                                    | QReg.htm7ShowKey=3651 LangLocaleID=1033                                                                                                    |
| The public address to this registration page Learn m                                                                                                    | 882                                                                                                    |
| Group Identifier                                                                                                    |                                                                                                    |
| The Group Identifier is an optional value that is used is<br>information from a subset of registrante, or when you<br>registration page.                               | when multiple registration pages are necessary. Typically multiple page<br>want to register some prople with a different registration package. Do n |
| Language / Locale                                                                                                    |                                                                                                    |
| English United States                                                                                                    |                                                                                                    |
| (default)<br>Chnese (Simplified) (中文(简体))<br>Chnese (Tadtional) - Taivan [中間(智麗) - 台湾)<br>Craich (Resky)<br>Duch - Netherlands (Nederlandse)                           | Schaf languages have been enabled in your environment, you can cre                                                                                  |
| English United States                                                                                                    |                                                                                                    |
| French Caradian (Français Canadien)<br>German [Durutoch]<br>Gereni [Sutronol]<br>Halan [Ralano]<br>Jaganese [12:41]<br>Kovan [12:41]<br>Kovan [12:43]<br>Poish [poish] | . Den titis setting is appled to each new regarizerts profe automati                                                                                |
| Potuguese - Brazilian (Portugués - brasilein)<br>Russian (pyccioni)<br>Spanish - Spain (Español - España)<br>Turkish (Tok)<br>Ultramisan (Portokousea)                 | PigeD=1FC70634-C475-4A33-B901-4B4DE2FEBF46                                                                                                    |

| Auto-forw                                                                                                    | ard event mail to personal email                                                                                                    |
|----------------------------------------------------------------------------------------------------|----------------------------------------------------------------------------------------------------|
| Auto-forw                                                                                                    | ard event vCards to personal email                                                                                                    |
| Auto-forwarded                                                                                                    | messages will be sent to the email address entered above, if the address                                                                                                    |
| External Em                                                                                                    | il Format Preference                                                                                                    |
| HTML 💌                                                                                                    |                                                                                                    |
| If defined, this                                                                                                    | etting controls which version of an external communication a user will rec                                                                                                    |
| Levin ID                                                                                                    |                                                                                                    |
| Login ID                                                                                                    |                                                                                                    |
|                                                                                                    |                                                                                                    |
| A user's login I                                                                                                    | D is case-insensitive.                                                                                                    |
| A user's login I<br>Reset Passv<br>Event:                                                                                                    | ) is case-insensitive.<br>ord                                                                                                    |
| A user's login ID Reset Passw Event: When a user's above, the ema                                                                                                   | ) is case-insensitive.<br>ord<br>Sector All Sector All Sect |
| A user's login ID Reset Passw Event: When a user's above, the ema Language / I                                                                                      | ) is case-insensitive.<br>ord<br>assword is reset, they will be sent an amail with a temporary password<br>i will contain a link to the login page for the specified event. If you select is<br>ocale                                                                                                    |
| A user's login ID Reset Passw Event: When a user's above, the ema Language / I Russian [pycd]                                                                       | D is case-insensitive.                                                                                                    |
| A user's login ID<br>Reset Passw<br>Event:<br>When a user's<br>above, the emain<br>Language / II<br>Russian [pyce<br>Time Zone                                      | D is case-insensitive.<br>ord<br>Reset Password<br>password is reset, they will be sent an email with a temporary password<br>i will contain a link to the login page for the specified event. If you select the<br>ocale<br>suiti) [1049]                                                                                                    |
| A user's login ID<br>A user's login I<br>Reset Passw<br>Event:<br>When a user's<br>above, the emain<br>Language / I<br>Russian (pycor<br>Time Zone<br>(GMT-06:00) ( | D is case-insensitive.<br>ord<br>Reset Password<br>password is reset, they will be sent an email with a temporary password<br>il will contain a link to the login page for the specified event. If you select t<br>occale<br>occale<br>entral Time (US & Canada)                                                                                                    |

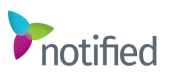

#### External Email Campaigns

If external email campaigns need to be sent in multiple languages via the Notified platform, each will need to be configured in the languages enabled in the event. Follow the steps below to configure your external email campaigns.

- 1. In the VE Administrator portal, select Messaging.
- 2. Under External Communications, select Add an external communication.
- 3. Select one of the template options available for each external email campaign and each language you will need to configure.
- 4. Edit all your email campaigns and save changes.
- 5. Once all external email campaigns are configured, select Schedule A Delivery.
- 6. Under Recipient Filters, select **Add filters**, and then **User Language is**. This will allow you to schedule the campaigns to target specific languages your registrants have selected.
- 7. Save changes once complete.

| Alle | ws you to preview which recipients will receive this communication. Learn more >                                                                  |
|------|----------------------------------------------------------------------------------------------------|
| 1    | \dd Filters                                                                                                    |
| 1    | elect one or more filters from the list below. Only those recipients who meet ALL of the selected filter criteria will receive the communication. |
|      | Event Properties Filter by previous event attendance or the recipient's role in past, current or future events.                                   |
|      | Attended a Presentation in this or prior Event                                                                                                    |
|      | Attended a Specific Event                                                                                                    |
|      | Attended Event                                                                                                    |
|      | Did not attend a Specific Event                                                                                                    |
|      | Event Sponsor for a Specific Event                                                                                                    |
|      | Event Sponsor for Event                                                                                                    |
|      | Space Admin for a Specific Event                                                                                                    |
|      | Space Admin for Event                                                                                                    |
|      | Space Staff for a Specific Event                                                                                                    |
|      | Space Staff for Event                                                                                                    |
|      | Profile Attributes Filter by profile values such as email address, or the user's type attributes such as Attendee or Sponsor.                     |
|      | Attendee Type                                                                                                    |
|      | Email Address in List                                                                                                    |
|      | Email Domain in List                                                                                                    |
|      | Is a Sponsor                                                                                                    |
| -    | Is an Attendee                                                                                                    |
| ſ    | User Language is                                                                                                    |
|      |                                                                                                    |

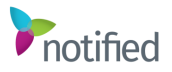

#### System Check

If the user logs in after an earlier registration, the platform uses their language preference set at the time of registration to display the System Check page in the correct language. Also, all of the Notified provided help pages and System Check errors are in the targeted language. After the System Check is run, the platform uses its language preference to display the login page in the correct language.

#### Login Pages

The VE Administrator portal provides login and logout pages for the following areas below for ease of configuration by event hosts.

- Event Login Pages
- Event Logout Pages
- Data Portal Login Pages
- Space Builder Login Pages

| gin/Log                       | out Pag                          | es                                                            |                                                              |                                                           |                                                                                | вас                                    |
|-------------------------------|----------------------------------|---------------------------------------------------------------|--------------------------------------------------------------|-----------------------------------------------------------|--------------------------------------------------------------------------------|----------------------------------------|
| the Event logicates that a pa | n and logout  <br>ige has not be | pages. Data Portal login pag<br>sen created for that language | es, and Space Builder login p<br>Users of a language for whi | ages. An icon is displayed<br>ch there is no page defined | f for each available language in e<br>I will see the default page. <b>Lear</b> | ach category. A dimmed icon<br>unoce.? |
| ent Login F                   | Pages                            |                                                               |                                                              |                                                           |                                                                                |                                        |
| (defa                         | ultj                             | Chinese (Simplified)                                          | Chinese (Traditional) -                                      | Czech                                                     | Dutch - Netherlands                                                            | French                                 |
|                               |                                  |                                                               |                                                              |                                                           |                                                                                |                                        |
| Edit                          | Delete                           | Create                                                        | Create                                                       | Create                                                    | Create                                                                         | Create                                 |
| French Ca                     | madian                           | German                                                        | Greek                                                        | Hebrew                                                    | Italian                                                                        | Japanese                               |
|                               |                                  |                                                               |                                                              |                                                           |                                                                                |                                        |
|                               |                                  |                                                               |                                                              |                                                           |                                                                                |                                        |
|                               |                                  |                                                               |                                                              | -                                                         |                                                                                | -                                      |

Follow the steps below to configure your login pages for your event.

- 1. In VE, access the Event Tools menu.
- 2. Select Login/Logout Pages.
- 3. Select the type of login page you would like to edit in the specified language you want to edit. Note: Each login page will display and allow you to make edits based on the languages selected for your event in your General Settings area.

- 4. Select Edit to configure your login pages.
- 5. Once completed, the Dashboard will display the login pages you have configured in the languages you have enabled.

| HOME              | 120 1000 0                                             |                                                                                                    |  |
|-------------------|--------------------------------------------------------|----------------------------------------------------------------------------------------------------|--|
| DASHBOARD         | Dashboard                                              |                                                                                                    |  |
| GENERAL SETTINGS  | This section includes access to all links that can be  | e used to access event areas and the analysis of your event setup Learn more >                                                                     |  |
| HOST SPACES       |                                                        |                                                                                                    |  |
| NAVIGATION        | Links                                                  |                                                                                                    |  |
| CONTENT STRUCTURE | Event login with system check open                     |                                                                                                    |  |
| SPONSOR SETUP     | https://qa.pubsuite.com/Launch/Event.htm?Show          | Key=3651                                                                                                    |  |
| PROMOTION         | 1 Language Options                                     |                                                                                                    |  |
| USERS             | Chinaga (Simplified) (sh 🛠 ( 25(k ) 1                  | https://cs.pubruite.com/l.supch/Event.htm26hput/aur=365181.apd.ocala/D=2652                                                                        |  |
| JOB FAIR          | Chinese (Traditional) - Taiwan [中國(紫體) - 台             | 考) https://qa.pubsuite.com/Launch/Event.htm?ShowKey=3651&LangLocaleID=1028                                                                         |  |
| MESSAGING         | Czech [český]                                          | https://qa.pubsuite.com/Launch/Event.htm?ShowKey=3651&LangLocaleID=1029                                                                            |  |
| SOCIAL MEDIA      | Dutch - Netherlands [Nederlandse]<br>French [Francais] | https://qa.pubsuite.com/Launch/Event.htm?ShowKey=3651&LangLocaleID=1043<br>https://qa.pubsuite.com/Launch/Event.htm?ShowKey=3651&LangLocaleID=1036 |  |
| REGISTRATION      | French Canadian [Français Canadien]                    | https://qa.pubsuite.com/Launch/Event.htm?ShowKey=3651&LangLocaleID=3084                                                                            |  |
| METRICS           | German [Deutsch]                                       | https://qa.pubsuite.com/Launch/Event.htm?ShowKey=3651&LangLocaleID=1031<br>https://qa.pubsuite.com/Launch/Event.htm?ShowKey=3651&LangLocaleID=1032 |  |
| EVENT TOOLS       | Hebrew [variation]                                     | https://qa.pubsuite.com/Launch/Event.htm?ShowKey=3651&LangLocaleID=1037                                                                            |  |
| EVENT TOOLO       | Italian [Italiano]                                     | https://qa.pubsuite.com/Launch/Event.htm?ShowKey=3651&LangLocaleID=1040                                                                            |  |
| PLATFORM BUILDER  | Japanese [日本語]                                         | https://qa-pubsuite.com/Launch/Event.htm?ShowKey=3651&LangLocaleID=1041                                                                            |  |
| CMS               | Korean [환국어]                                           | https://qa.pubsuite.com/Launch/Event.htm?ShowKey=3651&LangLocaleID=1042                                                                            |  |
|                   | Polish [polski]                                        | https://qa.pubsuite.com/Launch/Event.htm?ShowKey=3651&LangLocaleID=1045                                                                            |  |
|                   | Portuguese - Brazilian [Português - brasileiro]        | https://qa.pubsuite.com/Launch/Event.htm?ShowKey=3651&LangLocaleID=1046                                                                            |  |
|                   | Russian [pyccxxiii]                                    | https://qa.pubsuite.com/Launch/Event.htm?ShowKey=3651&LangLocaleID=1049                                                                            |  |
|                   | Spanish - Spain [Español - España]                     | https://qa.pubsuite.com/Launch/Event.htm?ShowKey=3651&LangLocaleID=1034                                                                            |  |
|                   | Turkish [Türk]                                         | https://qa.pubsuite.com/Launch/Event.htm?ShowKey=3651&LangLocaleID=1055                                                                            |  |
|                   | Ukrainian [Vknaïнський]                                | https://ga.pubsuite.com/Launch/Event.htm?ShowKev=3651&LangLocaleID=1058                                                                            |  |

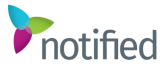

#### Sponsor Spaces

A sponsor can have a **single** space display in multiple languages so long as the structure (e.g. space colors and space style) is the same across the languages. Alternately, the sponsor can have one space per language, though this can make the Event floor layout more complex. Sponsor Space Builder is language enabled, and as such sponsors can enter tab names using language alternates.

**Note:** Sponsors will be responsible for updating the language alternates for their individual space. Notified Client Services can update the language alternates necessary with a signed work order.

**Sponsor Space Content**: The tab labels support different language alternates and content can also be language-specific. Following are a couple of examples:

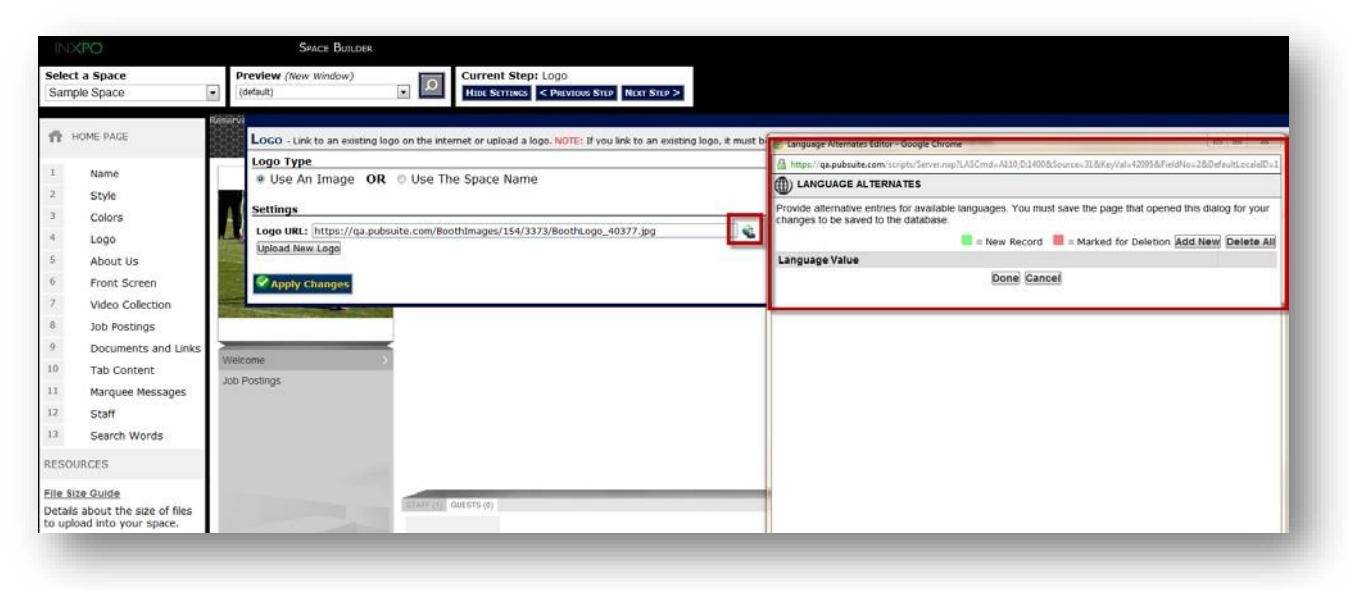

In this example, while in Space Builder, when uploading your logo, simply assign the logo to a specific language using the language alternate tool.

The appropriate logo is displayed in the space based on the language preference setting of the participant.

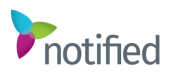

The below chart outlines which items are language-alternative enabled. Use this to determine if you will deploy single space multi-language or a space per language:

| Space Builder Feature          | Multi-Language Support |  |
|--------------------------------|------------------------|--|
| Space Name                     | Yes                    |  |
| Event Floor Message            | Yes                    |  |
| Tab Title                      | Yes                    |  |
| Marquee Text                   | Yes                    |  |
| Search Words                   | Yes                    |  |
| Job Posting Title              | Yes                    |  |
| Job Posting Description        | Yes                    |  |
| Giveaway Title (PB Only)       | Yes                    |  |
| Giveaway Description (PB Only) | Yes                    |  |
| Space Builder Admin Wrapper    | Yes                    |  |
| Welcome Screen & Logo          | Yes                    |  |
| Space Colors & Style           | NA                     |  |

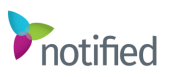

#### Reporting

The reporting portal is enabled with language alternates so based on your language preference, the appropriate language wrapper (typically the greeting to the right and the name of the reports on the left) for your portal is displayed. Here is an example of the left side of a reporting portal for an attendee whose language is French.

Content within the reports is based on whatever was keyed; there is **no** translation to a common language. Chats entered in French will appear in the chat report as French, company names for spaces visited will be displayed based on whatever that sponsor entered for that language alternative. If no language alternate was entered, it is displayed in English.

Report labels/headings also enabled with language alternates will display in the targeted language. So if the column heading is **Spaces I Visited** in English, in French that same heading will be displayed as **Stands j'ai visité**.

**Event Reports**: The headers for these reports are a part of the System translated process. The data in the reports is the data that was entered in whatever language it was entered.

**Note:** Report names, heading labels, and the portal message all need to be translated into the targeted languages using language alternates. The more tailoring you do of the environment, the more time is needed to build out the event.

Mi actividad Email <u>Mi bandeja de entrada de correo electrónico</u> <u>Mis elementos enviados de correo electrónico</u> vCard <u>Bandeja de entrada de vcard</u> <u>Mis elementos enviados de VCard</u> Chat <u>Mis transcripciones de chat</u> <u>Mis chats perdidos</u> <u>Mi Maletín</u> <u>Espacios que he visitado</u>

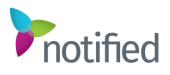

#### User Content

Areas of an environment where users can enter their information or messages cannot be translated via the language alternate tools or by the system. These areas include:

- Profile Information
- Blogs
- Message Boards
- Survey Responses

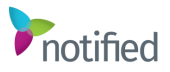

#### Language User Display

Once you have enabled languages inside your event and localized your spaces and content, you can review how the translations are displayed from the audience's view. This should be tested by the Event Host and Management team. This is an important part of the process that should be reviewed by all parties before the event goes live.

Follow the steps below to view the translations you have applied as a user.

- 1. Login to your event as a User (Attendee or Sponsor).
- 2. Visit your Profile.
- 3. Select a new Language value. This will log you out of the event for your language value to save.
- 4. Login to the Event. You should see all login pages, content, and spaces translated in the language you have selected.

**Note:** You can use the language links available on your VE Dashboard to also log in under each language you have available for this event.

- 5. Navigate the environment to ensure all areas have been translated accordingly.
- 6. Repeat these steps for each language you have enabled.

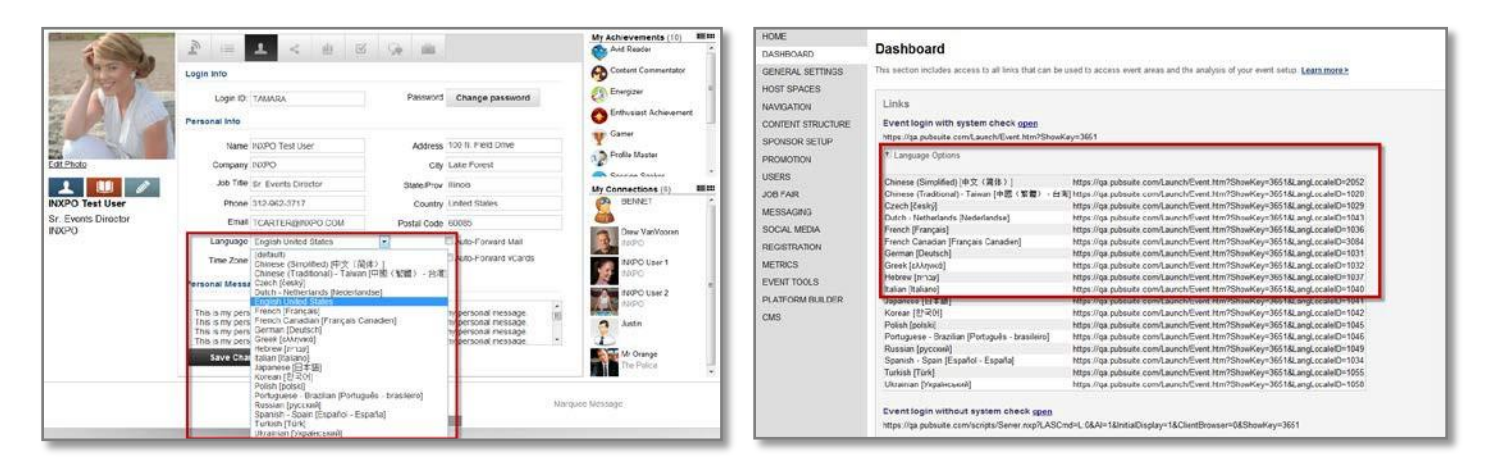

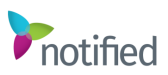

Languages FAQ Below are frequently asked questions regarding Notified's localization features.

| Question                                                                                             | Answer                                                                                                    |
|----------------------------------------------------------------------------------------------------|----------------------------------------------------------------------------------------------------|
| Are there different<br>dialects of<br>languages that we<br>need to be aware<br>of?                   | It is important to know which languages and<br>dialects we had translated and which ones<br>your customer/you are requesting. The<br>dialects (where applicable) are noted next to<br>the languages on page 2.<br>Version Examples: For Spanish, there are<br>European, Latin American, and Mexican. Our<br>platform implemented the European (Spain)<br>translation. Portuguese can be European or<br>Latin American. Our platform implemented<br>the Brazilian dialect. Another example is<br>Dutch as we implemented the Netherlands<br>though a Belgium dialect is also spoken. |
| When would an<br>event host want to<br>use one chat<br>translation tool<br>over another?             | Notified wants to provide a choice for our<br>event hosts. There are no technical reasons<br>why an event host would decide to use one<br>On-the-Fly chat translation service over<br>another. Both services provide conversational<br>translation within the Notified platform.                                                                                                    |
| If a sponsor wants<br>a space in multiple<br>languages do they<br>have one or<br>multiple<br>spaces? | Either approach is available, though the recommendation is <b>single</b> Sponsor Space: <b>MULTI-LANGUAGE</b> . If using a single space/multiple languages, Search words in all languages supported by the sponsor are to be entered.                                                                                                    |
| Can I use an<br>automated tool to<br>do my<br>translations?                                          | <b>Yes</b> : Using translator tools like Bing or<br>Google allows a user to type in a word and<br>translate it to a single language per request.<br>Please note that these translations are<br>viewed as being conversational and not as<br>accurate as the platform-provided<br>translations.                                                                                                    |
| What is the<br>customer<br>responsible for<br>with languages?                                        | <ul> <li>All content (text, graphics, video) placed<br/>into the Event must be translated and<br/>verified by the customer</li> <li>All custom pages must be translated and<br/>verified by the customer. Custom</li> </ul>                                                                                                    |

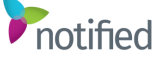

|                                                                                               | examples include; Login, Registration,<br>Microsites, and all e-mail publications.<br>The customer is to review all of their<br>translated content to ensure it is correct.                                                                                                    |
|-----------------------------------------------------------------------------------------------|----------------------------------------------------------------------------------------------------|
| Can a customer<br>modify system-<br>translated values?                                        | <b>No</b> : System-translated values are platform-<br>wide and all customers see the same<br>translations. Dynamic data is where the<br>content is specific to a given customer/Event.<br>Just as the English wording in the platform is<br>fixed and not changeable so is the case with<br>translated values.                                                                                               |
| Is there a language demo available?                                                           | <b>Yes</b> : Sales will provide the language demonstrations (Spanish, Japanese) and discussion around how language is implemented.                                                                                                    |
| Will a localized<br>Event take longer<br>to produce?                                          | <b>Yes</b> : We suggest adding 30% more time to the overall production timeline, so start earlier.                                                                                                    |
| Will other<br>languages be<br>added?                                                          | Currently Notified supports 26 languages<br>including English. Over time, other languages<br>will be added based on market demand.                                                                                                    |
| Who does Notified<br>use for<br>localization?                                                 | Notified uses the translation service<br>Welocalize.                                                                                                    |
| Does Notified have<br>toolbar labels and<br>tooltips from its<br>templates pre-<br>translated | <b>Yes</b> : VE customers can select event<br>templates from the Notified master library to<br>create new events. Each of those events has<br>default labels for the toolbar (e.g. Home,<br>Theater, Lounge) and where applicable in the<br>toolbar pull-downs (e.g. Spaces - Exhibits,<br>Theater, Meeting Rooms). The customer can<br>still change the standard translations using<br>Language Alternates. |

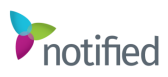